Login Grant Management Akses <u>https://grant.ui.ac.id</u> Masukkan username dan password.

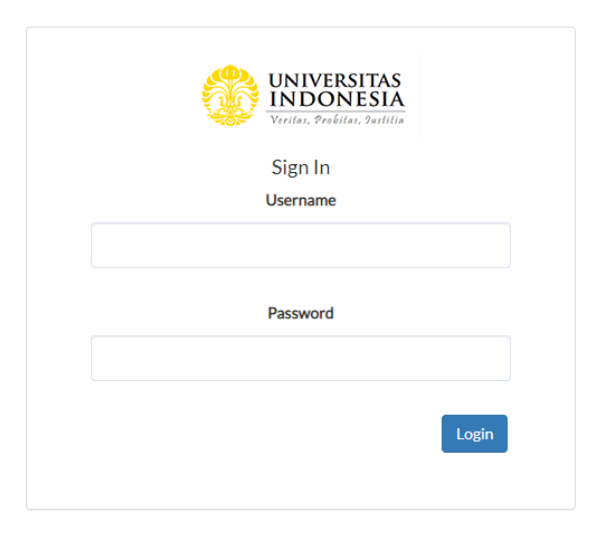

2. Melihat Daftar Hibah Pilih menu **Hibah Saya** 

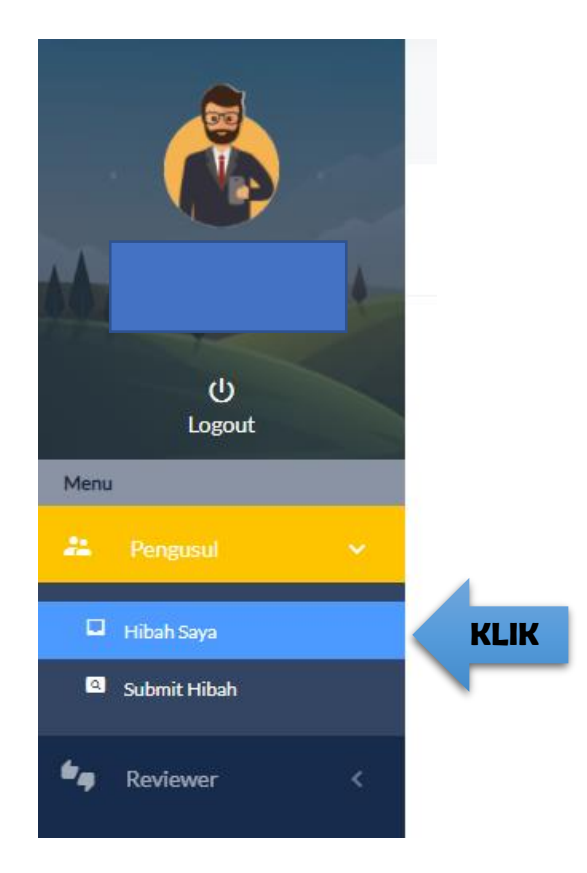

### 3. Akses Halaman Detail Hibah

Klik dropdown di kolom Action pada hibah yang akan diakses lalu klik View Detail

| <b>Detail</b><br>Pengusul / Hibah Saya / Detail |              |        |         |                                   |
|-------------------------------------------------|--------------|--------|---------|-----------------------------------|
| Q Search for                                    |              |        |         | ▼     Status Paket Hibah     ▼    |
| Judul Usulan                                    | Nama Hibah   | Status | Tahapan | Status Kelulusan Action           |
|                                                 | PITTA A 2019 |        |         | BELUM<br>DIPERIKSA                |
| <b>Detail</b><br>Pengusul / Hibah Saya / Detail |              |        |         |                                   |
| Q Search for                                    |              |        |         | ▼     Status Paket Hibah     ▼    |
| Judul Usulan                                    | Nama Hibah   | Status | Tahapan | Status Kelulusan Action           |
|                                                 | PITTA A 2019 |        |         | BELUM<br>DIPEDIACA<br>View Detail |

4. Akses Halaman Pilih menu **Laporan Luaran** 

| <b>Preview</b><br>Pengusul / Hibah Saya | / Registrasi Usulan / Pre | view    |          |                    |                 |                | Tahapan Hibah Saat ini:<br>Monitoring Laporan Akhir |
|-----------------------------------------|---------------------------|---------|----------|--------------------|-----------------|----------------|-----------------------------------------------------|
| Detail Hibah                            | Detail Usulan             | Kontrak | Log Book | Laporan Kemajuan 🔻 | Laporan Akhir 👻 | Laporan Luaran | Status Kelulusan                                    |
|                                         |                           |         |          |                    |                 | <b>I</b>       |                                                     |

## 5. Akses Halaman

Klik dropdown lalu klik Edit Laporan Luaran

| <b>Laporan Luaran</b><br>Pengusul / Hibah Saya | / Laporan Luaran |              |          |                            |                 |                                                              | Tahapan Hibah Saat ini:<br>Monitoring Laporan Akhir |
|------------------------------------------------|------------------|--------------|----------|----------------------------|-----------------|--------------------------------------------------------------|-----------------------------------------------------|
| Detail Hibah                                   | Detail Usulan    | Kontrak      | Log Book | Laporan Kemajuan 👻         | Laporan Akhir 🔻 | Laporan Luaran                                               | Status Kelulusan                                    |
| Q Search for                                   |                  |              |          |                            |                 |                                                              |                                                     |
| Tanggal Update                                 | Jenis Luaran     | Judul Luaran |          | Status                     |                 | Action                                                       |                                                     |
|                                                |                  |              |          | SUBMIT<br>E Lihat Komentar |                 | 0 View Detail                                                | KLIK                                                |
|                                                |                  |              |          |                            |                 |                                                              |                                                     |
| Laporan Luaran<br>Pengusul / Hibah Saya        | / Laporan Luaran |              |          |                            |                 |                                                              | Tahapan Hibah Saat ini:<br>Monitoring Laporan Akhir |
| Detail Hibah                                   | Detail Usulan    | Kontrak      | Log Book | Laporan Kemajuan 🔻         | Laporan Akhir 🔻 | Laporan Luaran                                               | Status Kelulusan                                    |
| Q Search for                                   |                  |              |          |                            |                 |                                                              |                                                     |
| Tanggal Update                                 | Jenis Luaran     | Judul Luaran |          | Status                     |                 | Action                                                       |                                                     |
|                                                |                  |              |          | SUBMIT                     |                 | <ul> <li>View Detail</li> <li>Edit Laporan Luaran</li> </ul> | KLIK                                                |

#### 6. Akses Halaman

Update atau perbaharui data Link *Publish*, dan Upload Dokumen Laporan Luaran Upload Dokumen Laporan Luaran (1 file PDF) yang berisi:

- 1. Borang monitoring luaran (terlampir)
- Bukti status artikel : Status submitted: bukti submit dan draft artikel Status accepted: bukti accepted dan draft artikel Status published: link artikel di scopus

Judul luaran tidak dapat diedit, pihak Risbang akan mengevaluasi dari dokumen luaran yang diunggah.

| <b>Edit</b><br>Pengusul / Hibah Saya / | Laporan Luaran / Edit                                               |         |          |                    |                 |                | Tahapan Hibah Saat ini:<br>Monitoring Laporan Akhir |
|----------------------------------------|---------------------------------------------------------------------|---------|----------|--------------------|-----------------|----------------|-----------------------------------------------------|
| Detail Hibah                           | Detail Usulan                                                       | Kontrak | Log Book | Laporan Kemajuan 👻 | Laporan Akhir 👻 | Laporan Luaran | Status Kelulusan                                    |
|                                        | Jenis Luarar<br>Judul Luarar<br>Link<br>Upload Luar<br>format pdf d | n<br>an | b        |                    | ×               |                |                                                     |

Submit

Cancel

#### Kemudian Klik Submit

| <b>Edit</b><br>Pengusul / Hibah Saya | a / Laporan Luaran / Edit |                     |          |                    |                 |                | Tahapan Hibah Saat ini:<br>Monitoring Laporan Akhir |
|--------------------------------------|---------------------------|---------------------|----------|--------------------|-----------------|----------------|-----------------------------------------------------|
| Detail Hibah                         | Detail Usulan             | Kontrak             | Log Book | Laporan Kemajuan 👻 | Laporan Akhir 👻 | Laporan Luaran | Status Kelulusan                                    |
|                                      | Jenis Luara               | n                   |          |                    |                 |                |                                                     |
|                                      | h de la com               |                     |          |                    |                 |                |                                                     |
|                                      |                           | 411                 |          |                    |                 |                |                                                     |
|                                      | Link                      |                     |          |                    |                 |                |                                                     |
|                                      |                           |                     |          |                    |                 |                |                                                     |
|                                      | Upload Lua                | iran                |          |                    |                 |                |                                                     |
|                                      | format pdf                | dengan maksimal 25m | b        |                    | ×               |                |                                                     |
|                                      |                           |                     |          |                    |                 |                |                                                     |
|                                      |                           |                     |          |                    | Cancel          | Submit         | KLIK                                                |
|                                      |                           |                     |          |                    |                 |                |                                                     |

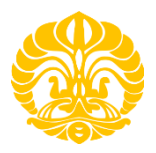

#### MONITORING/ PENGAWASAN PENDANAAN PUBLIKASI TERINDEKS INTERNASIONAL (PUTI) 2020

| Judul Riset           | : |  |
|-----------------------|---|--|
|                       |   |  |
| Name Davis et Literre |   |  |
| Nama Periset Utama    | • |  |
| Skema Hibah           | : |  |
| Fakultas              | : |  |
| Anggota Periset       | : |  |

#### Artikel di prosiding/jurnal internasional terindeks SCOPUS

| No | Judul Artikel | Mahasiswa<br>(NPM)* | Nama Jurnal/ Penerbit Prosiding | Level SCIMAGO<br>(Q1/Q2/Q3/Q4) | Progres <i>Full Paper</i> di jurnal/prosiding<br>internasional<br>( <i>Belum</i><br>Ada/draft/submitted/Accepted/Published) |
|----|---------------|---------------------|---------------------------------|--------------------------------|----------------------------------------------------------------------------------------------------|
| 1  |               |                     |                                 |                                |                                                                                                    |
| 2  |               |                     |                                 |                                |                                                                                                    |
| 3  |               |                     |                                 |                                |                                                                                                    |
| 4  |               |                     |                                 |                                |                                                                                                    |
| 5  |               |                     |                                 |                                |                                                                                                    |
| 6  |               |                     |                                 |                                |                                                                                                    |
| 7  |               |                     |                                 |                                |                                                                                                    |
| 8  |               |                     |                                 |                                |                                                                                                    |
| 9  |               |                     |                                 |                                |                                                                                                    |

Depok, September 2021 Periset Utama,

Tanda tangan

\*) diisi untuk skema yang melibatkan mahasiswa

\_\_\_\_\_)